## Gelijktijdige verkiezingen van 26 mei 2019

Handleiding – Opvolging van de kiesresultaten (bovenliggende entiteiten)

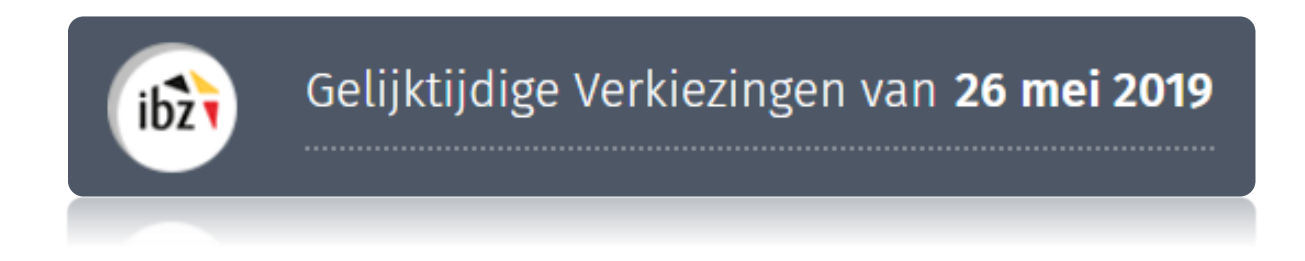

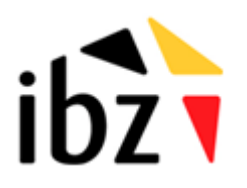

© ibz Directie van de verkiezingen http://www.verkiezingen.fgov.be

# Inhoudstafel

| INLEID   | 0ING1                                                         |
|----------|---------------------------------------------------------------|
| LEXICO   | DN2                                                           |
| OPVO     | LGEN EN VALIDEREN VAN DE KIESRESULTATEN                       |
| Stap 1 · | - Inloggen met eID                                            |
| A.       | Inleiding en vereisten                                        |
| Stap 2 · | - Het hoofdbureau configureren4                               |
| Α.       | Toegang tot de ingavemodule                                   |
| В.       | Aanmelden - voorzitter of secretaris van het hoofdbureau 4    |
| C.       | Aanmelden - medewerkers van het hoofdbureau 4                 |
| D.       | Het hoofdbureau configureren                                  |
| 1.       | Status van de ingave                                          |
| 2.       | Een medewerker toevoegen                                      |
| 3.       | Getuigen toevoegen                                            |
| 4.       | Observaties toevoegen                                         |
| 5.       | Test van de elektronische handtekening                        |
| Stap 3 - | - Opvolgen van de resultaten in de onderliggende entiteiten10 |
| Stap 4   | Het PV aanmaken van de definitieve resultaten12               |
| Stap 5 · | - Formulier voor de presentiegelden15                         |

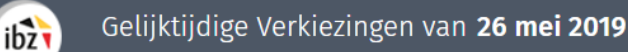

# Inleiding

De gelijktijdige verkiezingen van de Kamer, het Europees Parlement en de Gewest- en Gemeenschapsparlementen vinden plaats op 26 mei 2019.

In de module resultatenbeheer kunnen de voorzitter en de secretaris van een hoofdbureau, alsook alle door de voorzitter aangestelde medewerkers kiesresultaten ingeven (stemmen via potlood en papier) of inlezen (digitaal stemmen). Daarnaast kunnen de voorzitter en de secretaris opvolgen hoeveel telen/of stembureaus reeds ingegeven zijn, en de partiële resultaten raadplegen.

Het definitieve proces-verbaal van de kiesresultaten kan door de voorzitter of zijn secretaris aangemaakt en digitaal ondertekend worden.

De module resultatenbeheer van Martine heeft verschillende controles op de ingevoerde gegevens ingebouwd, zowel bij het ingeven van de resultaten van een telbureau als bij het uitlezen van een USB-stick van een stembureau. Op die manier kan het hoofdbureau efficiënt en transparant de kiesresultaten op 26 mei 2019 ingeven en definitief valideren in het daarvoor voorzien proces-verbaal.

Deze handleiding is bedoeld voor de voorzitter, de secretaris en de medewerkers van een kieskringhoofdbureau of collegehoofdbureau. Op dit niveau worden de resultaten niet ingevoerd/ingeladen, maar wel **opgevolgd**.

De module resultatenbeheer werkt in vijf stappen:

- (1) verbinding maken en inloggen in de toepassing met eID;
- (2) het hoofdbureau configureren;
- (3) opvolgen van de resultaten in de onderliggende entiteiten;
- (4) beheer van de partiële resultaten en aanmaken van het proces-verbaal (resultaten);
- (5) afdrukken van het formulier van de **presentiegelden.**

# Lexicon

ibzī

| Expressie                               | Definitie                                                                                                    |
|-----------------------------------------|----------------------------------------------------------------------------------------------------|
| Bijzitter                               | Een bijzitter is een kiezer die, in overeenstemming met de<br>kieswetgeving, werd aangewezen door de voorzitter van een<br>hoofdbureau om taken uit te voeren bij een stembureau of<br>telbureau.                                                                                                    |
| Kandidaat                               | Iedere persoon die zich bij een stemming voordraagt om verkozen<br>te worden voor een mandaat als vertegenwoordiger in een<br>parlement.                                                                                                    |
| Getuige                                 | Persoon aangewezen door de kandidaten van een lijst om toe te zien<br>op de regelmatigheid van de kiesverrichtingen in een hoofdbureau.                                                                                                    |
| Voorzitter van een<br>kiesbureau        | Kiezer, aangewezen krachtens de bepalingen van het Algemeen<br>Kieswetboek, die de taken van een kiesbureau beheert.                                                                                                    |
| Secretaris van een<br>kiesbureau        | Lid van een stembureau rechtstreeks aangewezen door de<br>voorzitter van dit bureau om hem bij te staan in het beheer van de<br>verrichtingen van dit bureau. De secretaris van een stembureau is<br>niet stemgerechtigd bij het nemen van beslissingen van het bureau<br>waarvan hij deel uitmaakt. |
| Verwerking -<br>Elektronisch<br>stemmen | De door het stembureau versleutelde resultaten worden op een<br>USB-sleutel gezet, in het hoofdbureau in het systeem gedownload en<br>naar de centrale servers verzonden via een beveiligde verbinding.                                                                                              |
| Kieskanton                              | Een kieskanton is in België een groep van gemeenten waarbinnen de<br>verkiezingen georganiseerd worden door het kantonhoofdbureau.                                                                                                    |

# Opvolgen en valideren van de kiesresultaten

### Stap 1 – Inloggen met eID

ibz

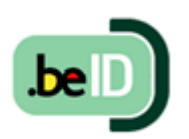

A. INLEIDING EN VEREISTEN

De module resultatenbeheer is enkel toegankelijk met een Belgische elektronische identiteitskaart (eID) en op de daarvoor voorziene PC's van IBZ . U hebt het volgende nodig om deze beveiligde identificatiemethode te gebruiken:

- ✓ Een desktop (aangeleverd door IBZ)
- ✓ Een beveiligde 4G-connectie met een mobiele router (verhuurd via Civadis)
- ✓ De eID-software (reeds geïnstalleerd op de aangeleverde PC)
- ✓ Een eID-kaartlezer (aangeleverd door IBZ)
- ✓ Uw elektronische identiteitskaart (eID) en persoonlijke pincode

In het kader van de gelijktijdige verkiezingen op 26 mei 2019 heeft IBZ Dienst Verkiezingen gratis PC's ter beschikking gesteld voor alle hoofdbureaus. Uit veiligheidsoverwegingen werden deze PC's afgeschermd en volledig geconfigureerd<sup>1</sup> voor een optimale toegang tot de modules van Martine (resultatenbeheer MA2X en contactendatabank MA3X).

<sup>&</sup>lt;sup>1</sup> Er wordt een specifieke handleiding voorzien voor de installatie en het gebruik van dit materiaal.

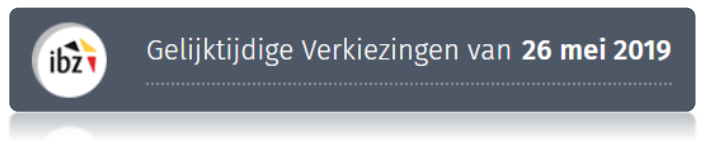

### Stap 2 – Het hoofdbureau configureren

### A. TOEGANG TOT DE INGAVEMODULE

Alleen de **voorzitters/secretarissen** die in de module MA3X (contactendatabank) zijn geregistreerd, krijgen toegang tot hun hoofdbureau en kunnen medewerkers en bijzitters toevoegen.

### B. AANMELDEN - VOORZITTER OF SECRETARIS VAN HET HOOFDBUREAU

Zodra u op de **loginpagina** bent, sluit u uw **eID-kaart** aan op uw computer en klikt u op de **afbeelding** op de startpagina. Daarna ziet u de eID-identificatiepagina. Klik hier op '**Identificeren**'. Zodra u een certificaat hebt gekozen en uw pincode hebt ingevuld, gaat u naar de module resultatenbeheer.

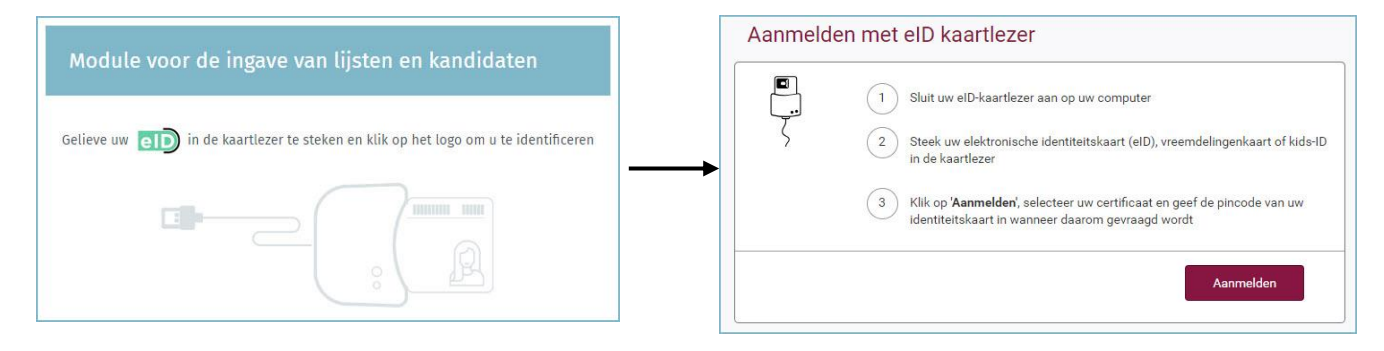

C. AANMELDEN - MEDEWERKERS VAN HET HOOFDBUREAU

De loginprocedure voor medewerkers is identiek als voor de voorzitter of secretaris. Zodra u op de **loginpagina** bent, steekt u uw **eID**-kaart in de lezer van uw computer en klikt u op de **afbeelding** van de startpagina. Daarna komt u op de eID-identificatiepagina terecht. Klik vervolgens op '**Aanmelden**'. Een medewerker of bijzitter komt rechtstreeks terecht in het overzichtsscherm van alle telbureaus.

**HERINNERING**: Identificatie in de module is alleen mogelijk met uw elektronische identiteitskaart, zowel voor de voorzitter, secretaris als de gemandateerde medewerkers of bijzitters. Toegang is niet mogelijk via token of via de applicatie Itsme.

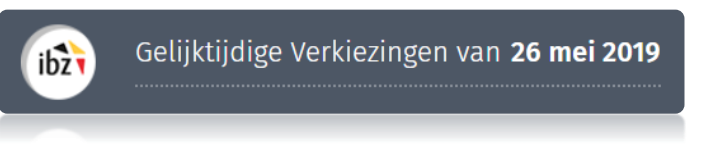

### D. HET HOOFDBUREAU CONFIGUREREN

Zodra u bent **aangemeld bij de toepassing**, krijgt u toegang tot de informatie over uw **kieskringen/of collegehoofdbureau**. Vanaf dit scherm kunt u de status van de ingave en de samenstelling van het hoofdbureau configureren. Als u bij **meerdere hoofdbureaus** hoort, vraagt het systeem u een keuze te maken welk hoofdbureau u wilt configureren.

| ibž | Gelijktijdige Verkiezingen van <b>26 mei 2019</b>              |
|-----|----------------------------------------------------------------|
|     | Kies een bureau                                                |
|     | Kieskring Oost-Vlaanderen<br>Kamer van Volksvertegenwoordigers |

| Configuratie van het hoofdbureau   |                     |           |
|------------------------------------|---------------------|-----------|
| Status van de verwerking           |                     |           |
| Gesloten II Geopend                |                     |           |
| Samenstelling van het bureau       | ⊖ Lid of medewerker | toevoegen |
| Voorzitter                         |                     |           |
| Michel MAERIEN                     | 66.10.18 285.49     | Q         |
| Plaatsvervangend voorzitter        |                     |           |
| Sébastien UYTTENHOLE               | 86.07.01.165.11     | Q         |
| Ondertekenaar                      |                     |           |
| Geen enkele medewerker toegevoegd. |                     |           |
| Bijzitters                         |                     |           |
| Geen enkele bijzitter toegevoegd.  |                     |           |
| Medewerkers                        |                     |           |
| Geen medewerker toegevoegd.        |                     |           |
| Getuigen                           |                     |           |

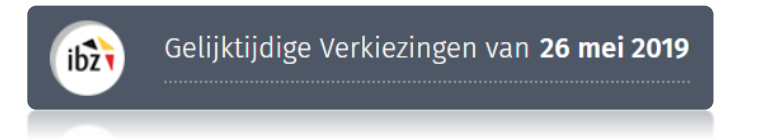

### 1. Status van de ingave

De voorzitter/secretaris van het hoofdbureau kan de **toegang** tot de gegevens van het hoofdbureau op elk gewenst moment **openen** of **sluiten**. **Let op:** als u de toegang blokkeert (door op '**Gesloten**' te klikken) hebben medewerkers niet langer toegang tot het hoofdbureau in de module resultatenbeheer.

| Configuratie van het hoofdbureau |  |
|----------------------------------|--|
| Status van de verwerking         |  |
| Gesloten    Geopend              |  |

### 2. Een medewerker toevoegen

Als voorzitter/secretaris kunt u in het systeem **nieuwe leden** toevoegen met de functie **Bijzitter** of **Medewerker**. Klik op '**Lid toevoegen**'.

| Configuratie van het hoofdbureau |                     |           |
|----------------------------------|---------------------|-----------|
| Status van de verwerking         |                     |           |
| Gesloten Geopend                 |                     |           |
| Samenstelling van het bureau     | ⊕ Lid of medewerker | toevoegen |
| Voorzitter                       |                     |           |
| Michel MAERIEN                   | 66.70.78-285.49     | ۹         |
| Plaatsvervangend voorzitter      |                     |           |
| Sébastien UYTTENHOEF             | 86.07.01-165.11     | ۹         |

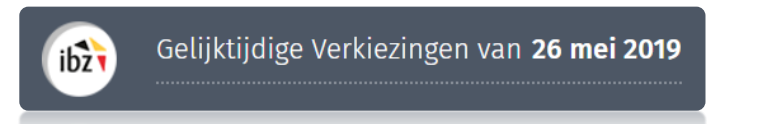

Wanneer u een lid toevoegt, zijn de gevraagde identificatiegegevens afhankelijk van de rol van deze persoon.

✓ **Bijzitter** → Rijksregisternummer, naam, voornaam en geslacht

Belangrijk : de bijzitters die toegevoegd worden verschijnen als 'ondertekenaar' op het proces-verbaal.

- Een lid aan het bureau toevoegen.

  Functie\*

  Bijzitter
  Medewerker

  Rijksregisternummer\*

  Rijksregisternummer

  Achternaam

  Achternaam

  Voornaam

  ANNULEREN

  BEWAREN
- ✓ **Medewerker** → Rijksregisternummer

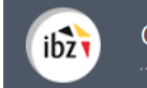

Klik daarna op 'Bewaren' om het nieuwe lid toe te voegen.

# LET OP! U kunt in deze module geen nieuwe (plaatsvervangend) voorzitter aan de samenstelling van het hoofdbureau toevoegen. Alleen de toegangsbeheerder kan deze informatie in de contactendatabank (module MA3X) toevoegen/wijzigen. Bijzitter en Medewerker hebben geen toegang tot deze functionaliteiten van de module resultatenbeheer (bijv. Openen/sluiten van het hoofdbureau, ondertekenen van het PV, toevoegen van een nieuw lid)

### 3. Getuigen toevoegen

Als voorzitter of secretaris kunt u ook **getuigen** toevoegen die in het PV worden opgenomen. Deze getuigen kunt u invullen in het lege veld dat hiervoor bestemd is. Bv.: *Lijst GROEN, Dupont Nicolas* 

| Getuigen                                                        |  |
|-----------------------------------------------------------------|--|
| Lijst Groen, Dupont, Nicolas<br>Lijst Plops, Janssens, Bart<br> |  |
|                                                                 |  |

### 4. Observaties toevoegen

U kunt ook aanvullende **observaties** over de samenstelling van het hoofdbureau toevoegen, zodat deze informatie ook in het PV kan worden opgenomen. Deze opmerkingen worden afgedrukt op het proces-verbaal.

| Observaties van het bureau                                   |
|--------------------------------------------------------------|
| Voeg de observaties van het bureau toe in het voorziene veld |

Klik daarna op 'Bevestigen' om de configuratie van uw hoofdbureau te valideren en naar de volgende stap te gaan: 'Ingeven van resultaten'. Indien nodig kunt u al deze gegevens achteraf wijzigen door bovenaan te klikken op 'Keuze van bureau'.

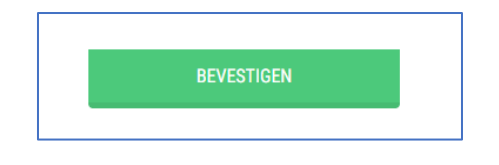

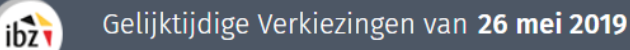

### 5. Test van de elektronische handtekening

De module biedt u de mogelijkheid om de **digitale handtekening** uit te testen. Om deze test uit te voeren, klikt u op **'De handtekening testen'** en ondertekent u het testdocument met uw elektronische identiteitskaart. Het is belangrijk dat de voorzitter en/of secretaris deze test, voorafgaand aan de verkiezingsdag uitvoeren. Dit zal opgevolgd worden door IBZ Dienst Verkiezingen.

| Brussels H                          | oofdstedelijk Parlement - E<br>Rapport<br>Tester:<br>Franchy Martine | Brussels Hoofdstedeli | jk Parlement | •               |   |
|-------------------------------------|----------------------------------------------------------------------|-----------------------|--------------|-----------------|---|
| atus van de verwer<br>Gesloten Geop | Plaats:<br>Bruxelles<br>SLUITEN                                      | BEWAREN               | VOORBEELD    | ТЕКЕ            | N |
| menstelling van he<br>orzitter      |                                                                      |                       |              |                 |   |
| Philippe FVRARD                     |                                                                      |                       |              | 58.30.01-027.67 |   |

Testrapport

Bart, Paul

Gent

Dit testrapport is gegenereerd door

Test locatie

ibz

# Stap 3 – Opvolgen van de resultaten in de onderliggende entiteiten

Nadat de configuratie van het hoofdbureau is ingegeven, kan de voorzitter, secretaris of een medewerker de ingave en het inladen van de **resultaten** in de onderliggende entiteiten opvolgen.

In het overzichtsscherm kan elke gebruiker de status van elk onderliggend kanton raadplegen.

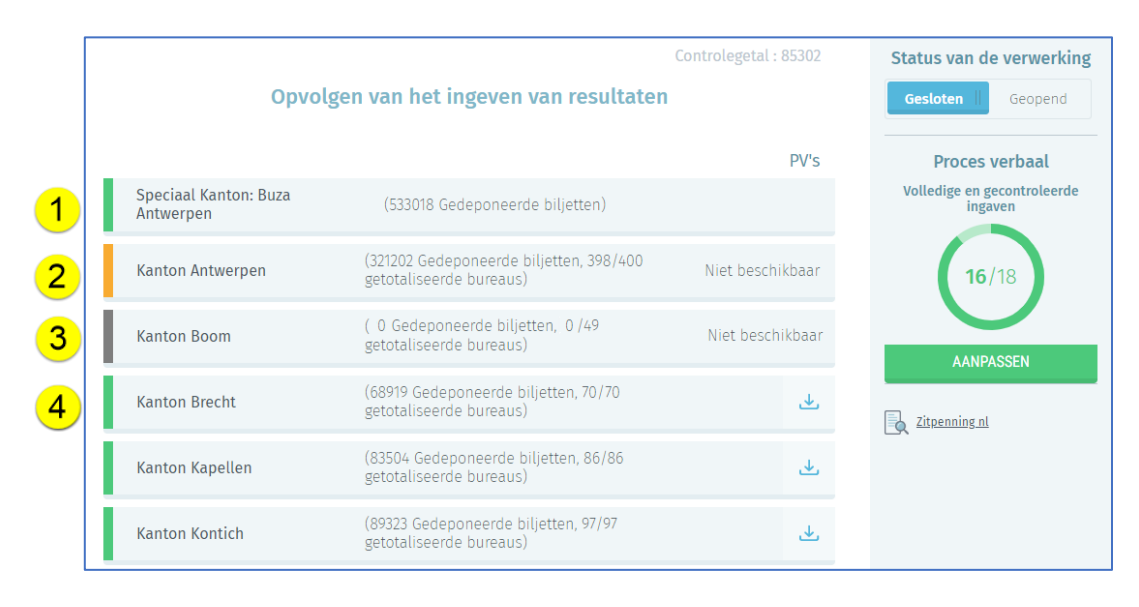

De resultaten van de Belgen in het buitenland werden reeds voor 26 mei 2019 verzameld. Nadat deze resultaten ingegeven werden in Martine, zullen deze geëncrypteerd en geblokkeerd weergegeven worden in de module resultatenbeheer (grijs). Deze resultaten worden pas gedecrypteerd en beschikbaar gesteld (groen) vanaf het sluiten van de stembureaus (Kamer) of na 23u (Europees Parlement). Er is geen PV beschikbaar voor deze resultaten.

Als een kantonhoofdbureau gestart is met het ingeven/inladen van resultaten in stem- en/of telbureaus en het PV werd nog niet digitaal ondertekend, dan wordt dit bureau oranje weergegeven.

Als een kantonhoofdbureau nog geen resultaten van een stem- en/of telbureau heeft geregistreerd zal dit bureau in het grijs weergegeven worden.

Als een kantonhoofdbureau alle resultaten heeft geregistreerd en het PV digitaal heeft ondertekend, dan wordt dit bureau groen weergegeven. Het is mogelijk om het digitaal ondertekende PV te downloaden.

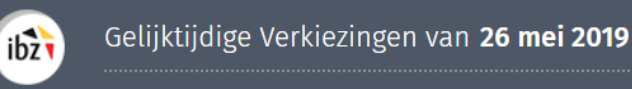

De voorzitter, secretaris of medewerker van een hoofdbureau kan voor elk kantonhoofdbureau het controlegetal verifiëren in de module resultatenbeheer. Dit getal laat u toe om de ingegeven resultaten in Martine te vergelijken met de resultaten en bijhorende zetelverdeling in het definitief PV. Het controlegetal kunt u consulteren door met uw cursor over het kantonhoofdbureau te blijven hangen (*hooveren*).

| Kanton Kapellen    | (83504 Gedeponeerde biljetten, 86/86<br>getotaliseerde bureaus) | ي                     |
|--------------------|-----------------------------------------------------------------|-----------------------|
| Kanton Kontich     | (89323 Gedeponeerde biljetten, 97/97<br>getotaliseerde bureaus) |                       |
| Kanton Zandhoven 🖓 | (70271 Gedeponeerde biljetten, 80/80<br>getotaliseerde bureaus) | Controlegetal : 25435 |
| Kanton Duffel      | (38850 Gedeponeerde biljetten, 45/45<br>getotaliseerde bureaus) | ⊻                     |

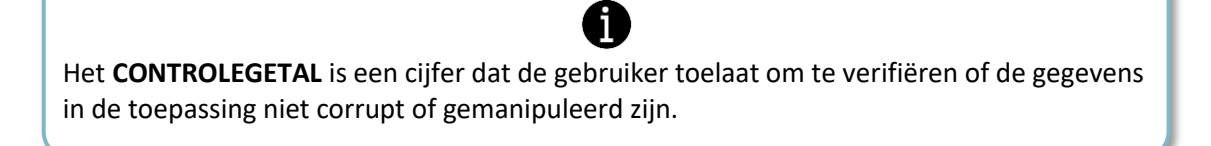

Dit controlegetal kan vergeleken worden met het controlegetal op het definitieve PV.

| Brussels Hoofdstedelijk Gewest<br>Gewestbureau<br> | 1                                                | Definitieve PV                                                                                                  |                                                                                                    |                        |
|----------------------------------------------------|--------------------------------------------------|----------------------------------------------------------------------------------------------------|----------------------------------------------------------------------------------------------------|------------------------|
|                                                    | Brussels Hoofs                                   | İstedelijk Parlement 26 mai 201                                                                                 |                                                                                                    |                        |
|                                                    | Verzamelstaat van d                              | e uitslagen van de algemene o                                                                                   | ptelling                                                                                                    |                        |
| Samenwatting Keskantons                            | Aantal stemmen in de<br>stembussen geregistreerd | Aantal blanco en ongeldige<br>sitemen                                                                           | Aantal geldige                                                                                                  | o silarrerreati        |
|                                                    |                                                  |                                                                                                    | Franse tasigroep                                                                                                | Nederlandse taalignoep |
| Kanton Brussel                                     | 15                                               | 4                                                                                                    | 5                                                                                                    |                        |
| Kanton Anderiecht                                  | 54.397                                           | 6.887                                                                                                    | 315.8461                                                                                                    | 11.6                   |
| Cartifipiti Elisierne                              | Them .                                           | diam'r a llan a llan a llan a llan a llan a llan a llan a llan a llan a llan a llan a llan a llan a llan a llan | them .                                                                                                    | 11                     |
| Carterin Sciftean Baret                            | mult                                             | liten                                                                                                    | (tipe)                                                                                                    | 11                     |
| Careton Sine Gillis                                | 15,248                                           | 1.940                                                                                                    | 9.962                                                                                                    | 3.3                    |
| Kartton Sint Jans Moleribeak                       | (hart)                                           | mult.                                                                                                    | (hum                                                                                                    | 194                    |
| Karmon Sim Joppen Tem Neede                        | 6                                                | 6                                                                                                    | -8                                                                                                    | -                      |
|                                                    |                                                  | itigen -                                                                                                    | (hut)                                                                                                    | 11                     |
| Kanton Ukkel                                       | (There                                           |                                                                                                    | the second second second second second second second second second second second second second second second se |                        |
| Kentijin Ukkel                                     | man                                              |                                                                                                    | (+モウ)                                                                                                    | (+E)                   |

ibz

### Stap 4 - Het PV aanmaken van de definitieve resultaten

Ongeacht of alle kantonhoofdbureaus hun PV van de definitieve resultaten hebben aangemaakt en ondertekend, is het steeds mogelijk om het PV van het kieskringhoofdbureau of college hoofdbureau voor te bereiden. Zodra u op '**Aanpassen**' hebt geklikt, opent het systeem een bewerkingsvenster en kunt u een **tekstverwerkingstool** gebruiken om de **inhoud** van het procesverbaal op te stellen.

| Geli                                                    | jktijdige V                                  | erkiezingen van <b>26 mei 20</b>                                                                                            | 19                                  |                                              |                                                  |    |
|---------------------------------------------------------|----------------------------------------------|----------------------------------------------------------------------------------------------------|-------------------------------------|----------------------------------------------|--------------------------------------------------|----|
| Kame                                                    | er van Volksv                                | ertegenwoordigers - Kieskring A                                                                                             | ntwerpen                            |                                              |                                                  |    |
|                                                         | Opvolge                                      | n van het ingeven van res                                                                                                   | ultaten                             | Controlegetal : 9402                         | 23 Status van de verwerki<br>Gesloten II Geopend | ng |
|                                                         |                                              |                                                                                                    |                                     | PV                                           | /'s Proces verbaal                               |    |
| Speciaal Kanton: I<br>Antwerpen                         | Buza                                         | (533018 Gedeponeerde biljetten                                                                                              | )                                   |                                              | Volledige en gecontroleerde<br>ingaven           | 2  |
| Kanton Antwerper                                        | n                                            | (321202 Gedeponeerde biljetten, 39<br>getotaliseerde bureaus)                                                               | 98/400                              | Niet beschikbaa                              | iar <b>16</b> /18                                |    |
| Kanton Boom                                             |                                              | (43559 Gedeponeerde biljetten, 49/<br>getotaliseerde bureaus)                                                               | /49                                 | ٩                                            | ↓,<br>AANDASSEN                                  |    |
| Als voorzi<br>hoofdburea<br>administrat<br>voorzitter/s | tter/sec<br>u kan il<br>ieve dee<br>ecretari | retaris of medew<br>k het <b>proces-verbaal</b><br>l bewerken. Het PV l<br>s digitaal worden ond<br>getotaliseerde bureaus) | verker<br>opma<br>kan en<br>derteke | van het<br>ken en het<br>kel door de<br>end. | t<br>Zit <u>renning nl</u>                       |    |

De voorzitter of de secretaris die de inhoud wijzigt, kan de reeds ingevoerde tekst voorlopig **bewaren** of een **voorbeeldweergave** openen<sup>2</sup> om deze voor alle **leden van het hoofdbureau beschikbaar** te maken. Het PV kan enkel ondertekend worden als alle kantonhoofdbureaus hun resultaten hebben ingegeven en hun PV digitaal hebben ondertekend. Bovendien moet het hoofdbureau **gesloten** zijn alvorens het PV ondertekend kan worden.

| pport                                                  |                                                    |                    |         |
|--------------------------------------------------------|----------------------------------------------------|--------------------|---------|
| Informatie rond de samenkomst va<br>Heden, (datum), om | n het bureau :<br>uur, vergadert het hoofdbureau v | an de kieskring te | (adres) |
| SLUITEN                                                | BEWAREN                                            | VOORBEELD          | TEKEN   |
|                                                        |                                                    |                    |         |

<sup>2</sup> Het bestand met de voorbeeldweergave wordt als pdf-bestand geïmporteerd.

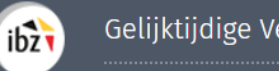

De **voorzitter/secretaris** klikt vervolgens op **'Teken'** en wordt vervolgens doorverwezen naar het ondertekenplatform *e-contract*. U krijgt een preview te zien van het digitaal PV. Indien alles correct weergegeven wordt op het PV klikt u opnieuw op **'Teken'** om het document digitaal te ondertekenen. Na het ingeven van de pincode van de eID wordt u doorgestuurd naar Martine waar u het ondertekend document kunt raadplegen en de digitale handtekening kunt verifiëren.

| ih | Gelijktijdige Verkiezingen van <b>26 mei 2019</b>                                    |  |
|----|--------------------------------------------------------------------------------------|--|
|    | Kamer van Volksvertegenwoordigers - Kieskring Oost-Vlaanderen                        |  |
|    | Raadplegen van proces verbalen                                                       |  |
|    | Samenvattend proces verbaal bekijken (NL) <ul> <li>Handtekening toegepast</li> </ul> |  |
|    | AFMELDEN                                                                             |  |

Daarnaast kan de voorzitter eveneens een export downloaden van alle verkozenen binnen de kieskring. Klik daarvoor op **'Resultaten exporteren (NL)'**.

| Ŀ     | 1 7         | C 7%           | Ŧ               |                           |                 |             | 19688_IBZC | CKC44021_nl9536 | 37619422679802 (1) - Excel | ₽_ <sup>\$</sup> | r 🔶           | Ja       | sper Vervaert 🛛 🖅 | P-V    | _<br>≫ ≪x   |
|-------|-------------|----------------|-----------------|---------------------------|-----------------|-------------|------------|-----------------|----------------------------|------------------|---------------|----------|-------------------|--------|-------------|
| Besta | nd Start    | Invoegen       | Tekenen         | Pagina-i                  | ndeling         | Formules    | Gegevens   | Controlere      | n Beeld Help               |                  | wilt doen     |          | 🖻 Delen           | 🖓 Opn  | nerkingen   |
|       |             | Calib          | ri<br>τ         | Π <b>τ</b> Δ <sup>*</sup> | • 11 •          |             | Ξ          | ęb              | Standaard *                | Voorwaa          | rdelijke opm  | aak *    | Invoegen *        |        | ›           |
| Pla   | akken       | · b            | 1               | <u>v</u> . A              | ~               | = :         |            |                 | E⊟ . \0 000                | Ни Ортаке        | n als tabel * |          | Verwijderen *     | bewer  | ken         |
|       | * 🗳         |                | - 🔗 -           | <u>A</u> •                |                 | •= -        | E 🗞 -      |                 | 00, 00,<br>0, 00,          | 📝 Celstijlen     | <b>۳</b>      |          | 🔛 Opmaak =        |        |             |
|       | Klembord    | ra l           | Let             | tertype                   | G.              |             | Uitlijning | ra I            | Getal 🕠                    | St               | ijlen         |          | Cellen            |        | <b>^</b>    |
| К19   |             | : × 、          | / fx            | Commune                   | _               | _           | _          | _               |                            |                  | _             | _        |                   | _      | ~           |
|       |             |                |                 | 1 - 1                     |                 |             |            | -               | 1 .                        |                  | 1             |          |                   |        |             |
|       |             | A              |                 | B DUG Ent                 | (               |             | D D        | E               | F                          | G                | H             | A data a | J K               | L L    | ▲<br>       |
|       | laam van de | everkiezing    |                 | NIS Enti                  | teit            | Manadama    | Naam lijst | Lijst nummer    | Achternaam                 | Voornaam         | Geslacht      | Adres    | Postcode Gemeente | Land E | ffectief ka |
| 2 1   | amer van v  | olksvertegenv  | voordigers      | 44021 Kies                | kring Oost      | -viaanderen | LUST nr.1  |                 | HUGE DEL COL               | Bilei            | F             | Adresse  | 0 Commune         | BE     |             |
|       | amer van v  | olksvertegenv  | voordigers      | 44021 Kies                | kring Oosi      | -viaanderen | LUST III.1 |                 | DELCOL                     | Frederique       | IVI<br>F      | Adresse  | 0 Commune         | DE     |             |
|       | amer van v  | olksvertegenv  | voordigers      | 44021 Kies                | kring Oost      | Vlaanderen  | LUST or 1  |                 | SCHUYTS                    | Elorin           | r             | Adrosse  | 0 Commune         | DC     |             |
| 5     | amer van v  | olksvertegenv  | voordigers      | 44021 Kies                | kring Oost      | Vlaanderen  | LUST or 1  |                 | CERACIOU                   | locánha          | F M           | Adrosse  | 0 Commune         | DC     |             |
| 7 0   | amer van V  | olksvertegenv  | voordigers      | 44021 Kies                | kring Oost      | Vlaanderen  | LUST nr 1  | 1               |                            | Stephanos        | M             | Adresse  | 0 Commune         | DC     |             |
| 0     | amer van V  | olksvertegenv  | voordigers      | 44021 Kies                | kring Oost      | Vlaanderen  | LUST nr 1  |                 |                            | PI Aicha         | C             | Adrosso  | 0 Commune         | DC     |             |
| 0     | amer van V  | olksvertegenv  | voordigers      | 44021 Kies                | kring Oost      | Vlaanderen  | LUST nr 1  |                 |                            | Sarah            | -<br>-        | Adrosso  | 0 Commune         | DC     |             |
| 10    | amer van V  | olksvertegenv  | voordigers      | 44021 Kies                | kring Oost      | Viaanderen  | LUST nr 1  | 1               | DELANDTSHEER               | Aminata          | F             | Adresse  | 0 Commune         | BE     |             |
| 11 8  | amer van V  | olksvertegenv  | voordigers      | 44021 Kies                | kring Oost      | Vlaanderen  | LUST nr 1  | 1               | RAMELOT                    | Filadelfio       | M             | Adresse  | 0 Commune         | BE     |             |
| 12 8  | amer van V  | olksvertegenv  | voordigers      | 44021 Kies                | kring Oost      | -Vlaanderen | LUST nr.1  | 1               | HERREGODS                  | Filis            | F             | Adresse  | 0 Commune         | BE     |             |
| 13 K  | amer van V  | olksvertegenv  | voordigers      | 44021 Kies                | kring Oost      | -Vlaanderen | LUST nr.1  | 1               |                            | Imelde           | M             | Adresse  | 0 Commune         | BE     |             |
| 14 K  | amer van V  | olksvertegenv  | voordigers      | 44021 Kies                | kring Oost      | -Vlaanderen | LUST nr.1  | 1               | CAPRI                      | Gokhan           | F             | Adresse  | 0 Commune         | BE     |             |
| 15 K  | amer van V  | olksvertegenv  | voordigers      | 44021 Kies                | kring Oost      | -Vlaanderen | LUST nr.1  | 1               | VAN RILLAER                | Francesca        | M             | Adresse  | 0 Commune         | BE     |             |
| 16 K  | amer van V  | olksvertegenv  | voordigers      | 44021 Kies                | kring Oost      | -Vlaanderen | LUST nr.1  | 1               | TAILDEMAN                  | Nahit            | F             | Adresse  | 0 Commune         | BE     |             |
| 17 K  | amer van V  | olksvertegenv  | voordigers      | 44021 Kies                | kring Oost      | -Vlaanderen | LUST nr.1  | 1               | D'ANTONIO                  | Drusilla         | M             | Adresse  | 0 Commune         | BE     |             |
| 18 K  | amer van V  | olksvertegenv  | voordigers      | 44021 Kies                | kring Oost      | -Vlaanderen | LUST nr.1  | 1               | YASA                       | Maieté           | м             | Adresse  | 0 Commune         | BE     |             |
| 19 K  | amer van V  | olksvertegenv  | voordigers      | 44021 Kies                | kring Oost      | -Vlaanderen | LIJST nr.2 | 2               | FORTUNATO                  | Fatna            | F             | Adresse  | 0 Commune         | BE     |             |
| 20 K  | amer van V  | olksvertegenv  | voordigers      | 44021 Kies                | kring Oost      | -Vlaanderen | LIJST nr.2 | 2               | NALBONE                    | Donald           | м             | Adresse  | 0 Commune         | BE     |             |
| 21 K  | amer van V  | olksvertegenv  | voordigers      | 44021 Kies                | kring Oost      | -Vlaanderen | LIJST nr.2 | 2               | VERSCHOREN                 | Katir            | F             | Adresse  | 0 Commune         | BE     |             |
| 22 K  | amer van V  | olksvertegenv  | voordigers      | 44021 Kies                | kring Oost      | -Vlaanderen | LIJST nr.2 | 2               | LAURENT                    | Marino           | м             | Adresse  | 0 Commune         | BE     |             |
| 23 K  | amer van V  | olksvertegenv  | voordigers      | 44021 Kies                | kring Oost      | -Vlaanderen | LIJST nr.2 | 2               | ANKOURI                    | Leon             | F             | Adresse  | 0 Commune         | BE     |             |
| 24 K  | amer van V  | olksvertegenv  | voordigers      | 44021 Kies                | kring Oost      | -Vlaanderen | LIJST nr.2 | 2               | FERRARESI                  | Sylvain          | F             | Adresse  | 0 Commune         | BE     |             |
| 25 K  | amer van V  | olksvertegenv  | -<br>voordigers | 44021 Kies                | -<br>kring Oost | -Vlaanderen | LIJST nr.2 | 2               | BORRELLI                   | Santolo          | F             | Adresse  | 0 Commune         | BE     |             |
| 26 K  | amer van V  | olksvertegenv  | voordigers      | 44021 Kies                | kring Oost      | -Vlaanderen | LIJST nr.2 | 2               | VAN GOETHEM                | Pavlos           | м             | Adresse  | 0 Commune         | BE     |             |
| 27 k  | amar van V  | alkevartariany | voordinore      | 1/1021 Kies               | kring Oost      | Vlaanderen  | LUST nr 2  | 1               | DAVEN                      | Testan           | м             | Adrosso  | 0 Commune         | RE     | <b>_</b>    |
|       | F           | 19688_IBZCK    | C44021_nl9      | 5363761942                | ÷               |             |            |                 |                            | 4                |               |          |                   |        |             |

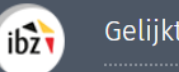

Dit exportdocument wordt aangeleverd in een .CSV-formaat en geeft een overzicht van alle verkozen kandidaten binnen de kieskring. Dit bestand kan geopend en gelezen worden via Excel.

### LET OP!

- Het is belangrijk dat alle leden van het hoofdbureau de inhoud van het PV (tekst, opmerkingen en berekening van de resultaten) doornemen VOORDAT de voorzitter het document elektronisch ondertekent. Het is dus aangeraden het bestand met de voorbeeldweergave af te drukken voor de leden van het hoofdbureau.
- Zodra de validatie (of opmerkingen) van de leden ontvangen is, kan de voorzitter/secretaris het PV online definitief valideren met een elektronische handtekening. Daarna moet hij dit PV aan elk lid van het hoofdbureau bezorgen voor (manuele) ondertekening.

### Stap 5 – Formulier voor de presentiegelden

ibz

In de module resultatenbeheer kunt u het officieel blanco document terugvinden voor het invullen van de betaalgegevens voor de presentiegelden. Klik op de link 'Zitpenningen' om dit te downloaden. Dit document moet manueel ingevuld en overgemaakt te worden aan IBZ<sup>3</sup>.

| Gelijktijdige                      | Verkiezingen van <b>26 mei 2019</b>                                |                       |                                        |
|------------------------------------|--------------------------------------------------------------------|-----------------------|----------------------------------------|
| Kamer van Volk                     | svertegenwoordigers - Kieskring Antwerper                          | n                     |                                        |
|                                    |                                                                    | Controlegetal : 94023 | Status van de verwerking               |
| Opvolg                             | en van het ingeven van resultaten                                  | 1                     | Gesloten    Geopend                    |
|                                    |                                                                    | PV's                  | Proces verbaal                         |
| Speciaal Kanton: Buza<br>Antwerpen | (533018 Gedeponeerde biljetten)                                    |                       | Volledige en gecontroleerde<br>ingaven |
| Kanton Antwerpen                   | (321202 Gedeponeerde biljetten, 398/400<br>getotaliseerde bureaus) | Niet beschikbaar      | <b>16</b> /18                          |
| Kanton Boom                        | (43559 Gedeponeerde biljetten, 49/49<br>getotaliseerde bureaus)    | <u>ب</u>              | AANPASSEN                              |
| Kanton Brecht                      | (68919 Gedeponeerde biljetten, 70/70<br>getotaliseerde bureaus)    | <u>ب</u>              | Zitpenning nl                          |
| Kanton Kapellen                    | (83504 Gedeponeerde biljetten, 86/86<br>getotaliseerde bureaus)    | ځ                     |                                        |
| Kanton Kontich                     | (89323 Gedeponeerde biljetten, 97/97<br>getotaliseerde bureaus)    | بل                    |                                        |

<sup>&</sup>lt;sup>3</sup> Dit document en bijhorende info kunt u terugvinden op de verkiezingswebsite van IBZ : <u>https://verkiezingen.fgov.be/medewerkers</u>

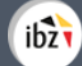

|                      | ibz                                              | Kan                                         | tonhoofdbureau - Betaalgeg                              | evens voor de p                                                | presentiegelde              | n                                         |                      |  |
|----------------------|--------------------------------------------------|---------------------------------------------|---------------------------------------------------------|----------------------------------------------------------------|-----------------------------|-------------------------------------------|----------------------|--|
|                      | Op te stellen in 2 e                             | xemplaren: één te beware                    | n door de voorzitter van dit bureau en het              | andere af te geven aan                                         | de voorzitter van kar       | ntonbureau A                              |                      |  |
| Ħ                    | Bureau nr.                                       | 1                                           |                                                         |                                                                |                             |                                           |                      |  |
| erplic               | Postcode                                         |                                             | → ØA ØB ØC in kantons waar vol                          | → ØA ØB ØC in kantons waar volledig elektronisch gestemd wordt |                             |                                           |                      |  |
| >                    | Kanton                                           |                                             |                                                         |                                                                |                             | doorstrepen & eer<br>volledig in te vulle | i reservelijn<br>en. |  |
|                      |                                                  | Ambtenaren die kiezen voo                   | or dienstvrijstelling (indien bepaald in hun statuut) h | ebben geen recht op presenti                                   | iegeld en moeten 'Dienstvri | jstelling' aankruisen.                    |                      |  |
| Functie <sup>4</sup> | Nation<br>Zie achterk                            | <b>1aal nummer</b><br>kant identiteitskaart | Naam & Voornaam                                         |                                                                | Belgisch Reken              | ingnummer                                 | (EURO)               |  |
| V                    |                                                  |                                             |                                                         | BE                                                             |                             |                                           | 93                   |  |
| S                    |                                                  |                                             |                                                         | BE                                                             |                             |                                           | 37                   |  |
| В                    |                                                  |                                             |                                                         | BE                                                             |                             |                                           | 37                   |  |
| В                    |                                                  |                                             |                                                         | BE -                                                           |                             |                                           | 37                   |  |
| В                    |                                                  |                                             |                                                         | BE -                                                           |                             |                                           | 37                   |  |
| В                    |                                                  |                                             |                                                         | BE -                                                           |                             |                                           | 37                   |  |
|                      |                                                  |                                             |                                                         | BE                                                             |                             |                                           |                      |  |
|                      |                                                  |                                             |                                                         | BE                                                             |                             |                                           |                      |  |
|                      |                                                  |                                             |                                                         | BE -                                                           |                             |                                           |                      |  |
| V=voo                | rzitter, S=secretaris, B=<br><b>2</b> Voorzitter | bijzitter                                   | Handtekeningen:                                         | Ondergeteke                                                    | enden, leden van dit k      | iesbureau, verklaren dat de               | gegevens correct z   |  |